## 教务管理系统线上授课安排提交操作指南

本操作指南包含两部分:教务管理系统登陆、线上授课安排提交。

一、教务管理系统登陆

1、校内登陆

教务处主页(jwc. cueb. edu. cn)教务管理系统(校内)登陆。

2、校外登陆

请通过WEBVPN登陆教务管理系统,操作步骤如下:

(1) 地址栏输入: <u>https://webvpn.cueb.edu.cn</u>, 进入登陆界面

| WedVPN                                                                        | 用户登录  |          |
|-------------------------------------------------------------------------------|-------|----------|
| WebVPN用户须知<br>①.访问新教务管理系统(选课)、研究生信息管理系统、财务管理系统等请登陆综合信                         | 1 用户名 |          |
| 思门戸童看。<br>②.任何浏览器都可以使用。<br>③.天霊を装任何振性.                                        | ▲ 密码  |          |
| <ul> <li>④、輸入工资号或学号密码为上网密码。点击登陆即可。</li> <li>⑤.首次使用较慢 请耐心等待。</li> </ul>        |       | 登录 Login |
| ⑥.首次打开网站需要加载较多文件 请等待1分钟左右~ ⑦.账号被锁住后等待10分钟将自动解锁。 0.如思考性后案_可阅白之事的系统请求主体合作自己自会转。 |       |          |
|                                                                               |       |          |
| 做一款即开即用的 VPN                                                                  |       |          |
|                                                                               |       |          |
|                                                                               |       |          |
|                                                                               |       |          |
|                                                                               |       |          |

(2) 输入用户名 (工号), 上网密码, 即可进入 webvpn, 界面如下

| B WEBVPN | 搜索站点或直接输入地址 3981 - |
|----------|--------------------|
|          | 业务系统<br>外文数据库      |
| 外文数据库    |                    |

(3)点击箭头所示本科教务管理,进入二次身份验证界面,界面如下

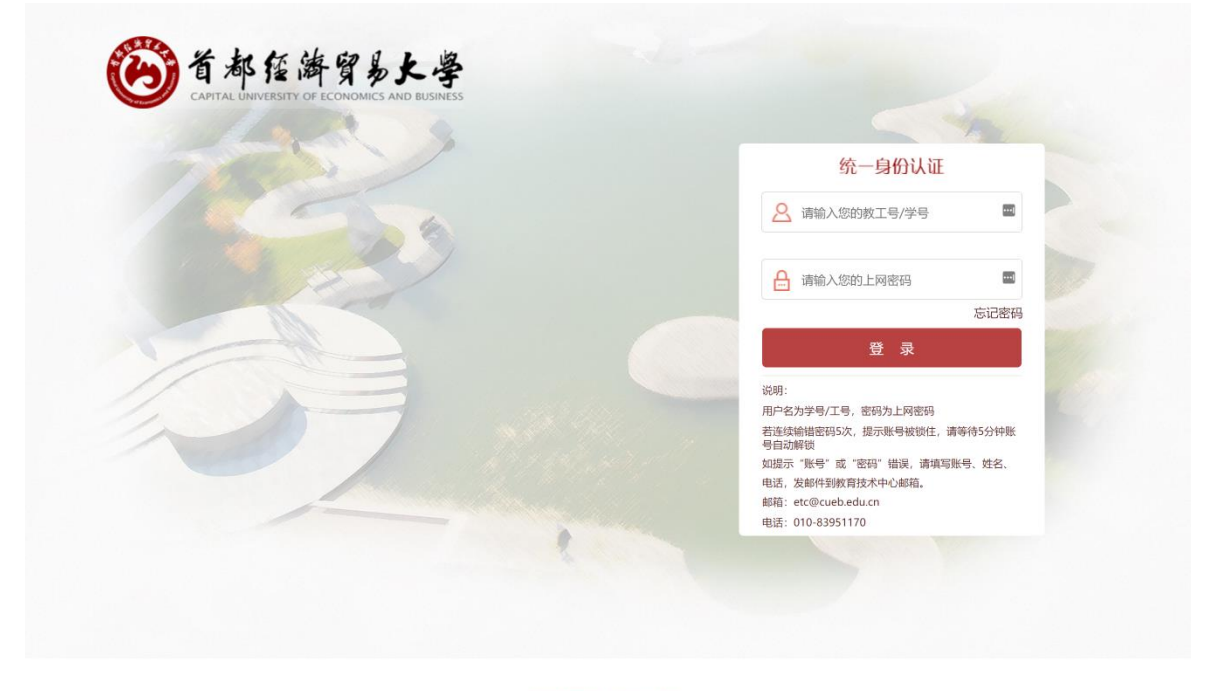

2017-2020@首都经济贸易大学

(4) 输入用户名(工号),上网密码,即可进入本科生教务管理系统, 界面如下

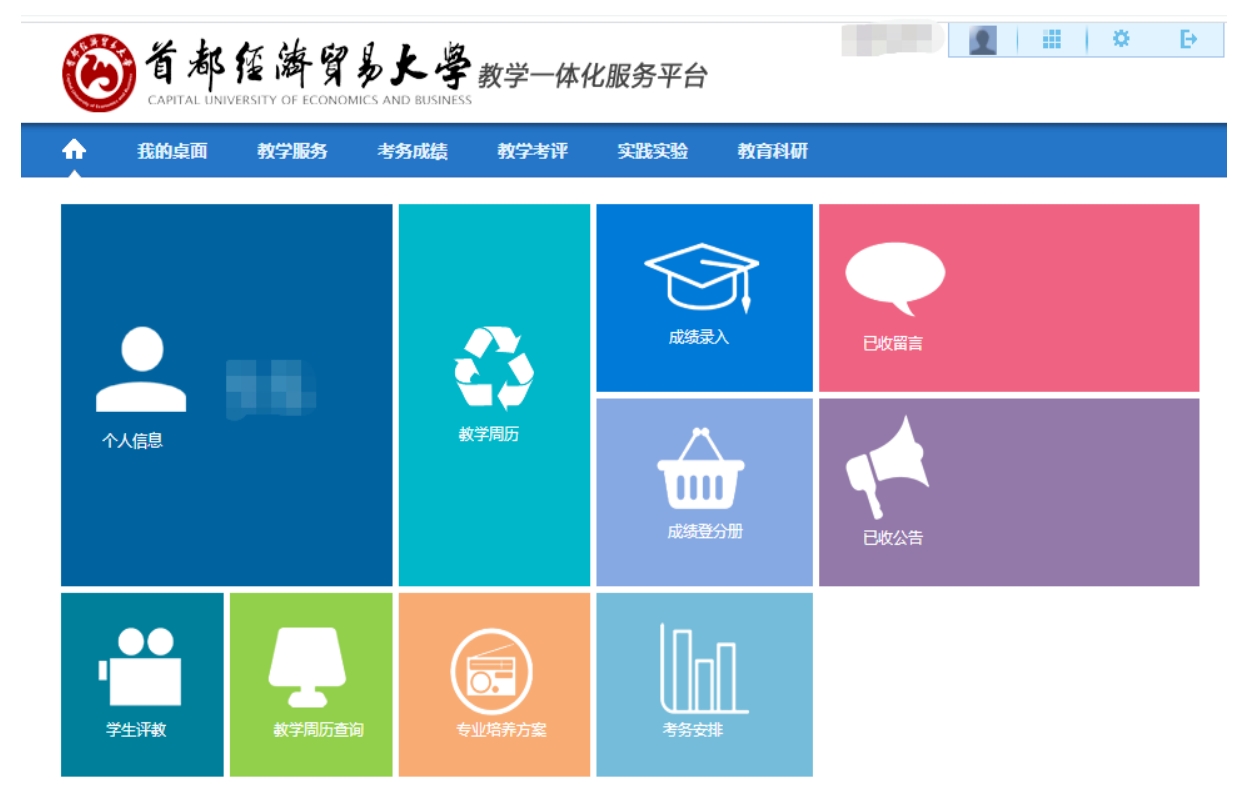

## 二、线上授课安排提交

## 1、点击下图所示教学服务,进入我的课表界面

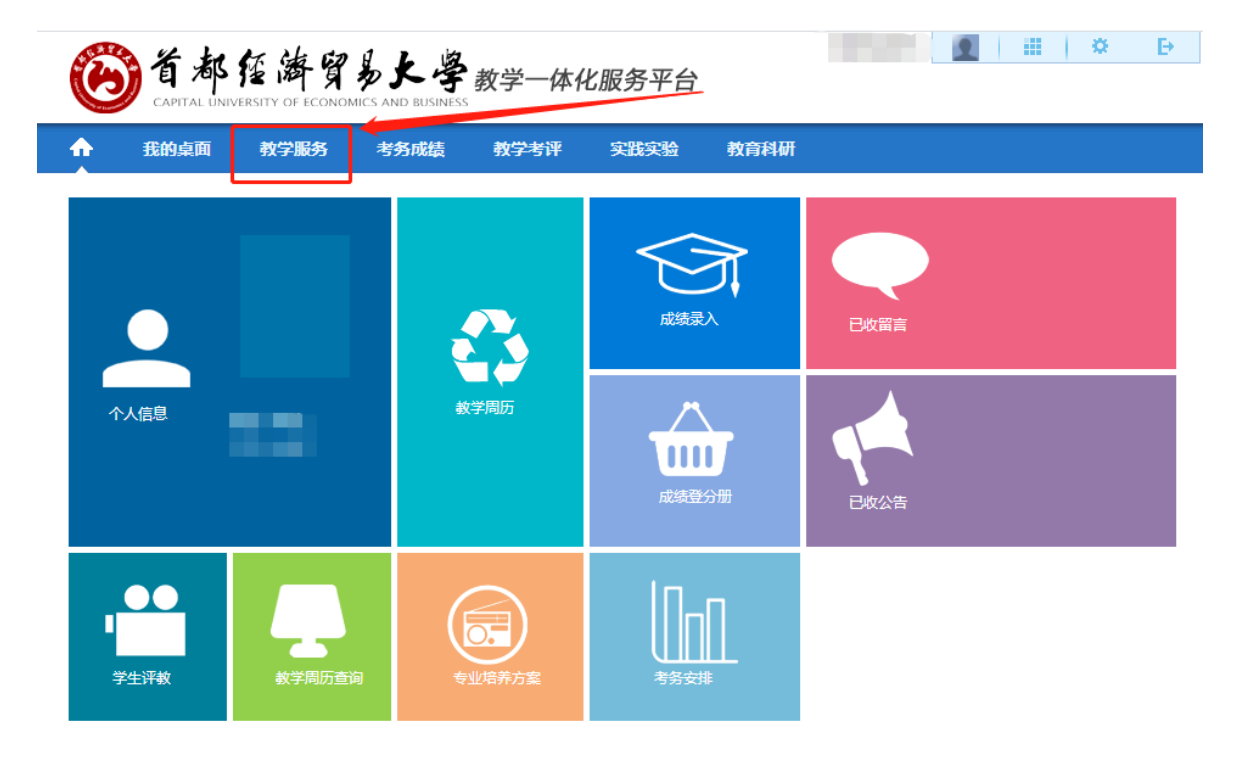

2、点击我的课表---线上授课安排,进入学年学期选择界面,选择 2022-2023-1学年学期,点击查询按钮,进入课程信息界面

| <b>爸都</b> 在<br>CAPITAL UNIVERSE                  | 医海贸易大学        | 教学一体   | 化服务平台      |         |          | 2 | <br>* | Ð |  |
|--------------------------------------------------|---------------|--------|------------|---------|----------|---|-------|---|--|
| 合 我的桌面                                           | 教学服务 考务成绩     | 教学考评   | 实践实验       | 教研成果    |          |   |       |   |  |
| 培养方案<br>素质开课申请                                   | 首页 » 课表信息 » 约 | 钱上授课安排 | 学年学期: 2022 | -2023-1 | <b>~</b> |   |       |   |  |
| 72日19年48<br>个人课表信息<br>个人调课申请<br>教室借用记录<br>查询教室借用 |               |        |            | 查询      |          |   |       |   |  |
| 授课计划管理<br>班级课表查询<br>教师课表查询<br>教室课表查询<br>课程课表查询   |               |        |            |         |          |   |       |   |  |

3、**可安排周次**内的课程方可进行线上授课安排,不在控制周次内 的课程无法进行安排。

| 我的桌面                         | 教学服务                      | 考务成绩 教学考                          | 評          | 实践实验 | à 教研    | fī成果    |                 |         |
|------------------------------|---------------------------|-----------------------------------|------------|------|---------|---------|-----------------|---------|
| <b>培养方案</b><br>素质开课申请        | <b>首页 » 课</b><br>学期: 2021 | 長信息 » 线上授课安<br>-2022-2, 可安排周次:1-8 | 計     授课信息 | :    |         |         |                 |         |
| 我的课表                         | 课程编号                      | 课程名称                              | 周次         | 单双周  | 上课时间    | 上课地点    | 上课班级            | 操作      |
| 个人课表信息                       | 081231B                   | 质量管理工程课程设计                        | 13-16      | 全周   | 50304   | 博学楼-510 | 19级工业工程班        | 不在控制周次内 |
| 个人调课申请                       | 071493B                   | EXCEL高级应用实务                       | 1-18       | 全周   | 10102   | 博学楼-410 | 21级法学1班,21级法学2班 | 线上授课安排  |
| 教室借用记录                       | 081162B                   | 工程经济学                             | 1-16       | 全周   | 50102   | 值思楼-212 | 19级工业工程班        | 线上授课安排  |
| 查询教室借用<br><sup>场调试力创管理</sup> | 081322B                   | 风险管理与控制                           | 1-16       | 全周   | 20304   | 博学楼-604 | 19级工业工程班        | 无权限     |
| 班级课表查询                       | 081231B                   | 质量管理工程课程设计                        | 13-16      | 全周   | 10304   | 博学楼-424 | 19级工业工程班        | 不在控制周次内 |
| 教师课表查询                       | 081572B                   | 可靠性工程                             | 1-16       | 全周   | 20102   | 博学楼-525 | 19级工业工程班        | 线上授课安排  |
| 教室课表查询                       | 081222B                   | 质量管理工程                            | 1-12       | 全周   | 1030405 | 值思楼-424 | 19级工业工程班        | 线上授课安排  |
| 课程课表查询                       | 071493B                   | EXCEL高级应用实务                       | 1-18       | 双周   | 10607   | 4机房     | 21级法学1班,21级法学2班 | 线上授课安排  |

4、点击操作栏线上授课安排,进入安排界面,信息录入完毕后请务 必点击提交按钮后学生方可查询。☆☆☆☆☆☆

| <b>爸都</b><br>CAPITAL UNIVER                              | 至海貿易大<br>RSITY OF ECONOMICS AND B                                 | <b>。</b> 教学一体化                                             | 2服务平台                                              |                        | <b>1</b>   #   ×                  | Ð           |
|----------------------------------------------------------|-------------------------------------------------------------------|------------------------------------------------------------|----------------------------------------------------|------------------------|-----------------------------------|-------------|
| ☆ 我的桌面                                                   | 教学服务 考务成                                                          | <b>装 教学考</b> 评                                             | 实践实验 教徒                                            | 开成果                    |                                   |             |
| 培养方案<br>素质开课申请                                           | 首页 » 课表信息                                                         | » 线上授课安排                                                   |                                                    |                        |                                   |             |
| <ul> <li>我的课表</li> <li>个人课表信息</li> <li>个人调课申请</li> </ul> | 教师:<br>课程信息:                                                      | 查看教师课表<br>职业生涯规划 (050402B)                                 |                                                    | 开课院系:劳<br>班级: 19       | 动经济学院<br>级人力资源管理(实验班)2日<br>2看班级课表 | 旺           |
| 教室信用 记求<br>查询 故 案 借田                                     | 原教学方案                                                             |                                                            |                                                    | 调课方案                   |                                   |             |
| 授课计划管理                                                   | 周次:                                                               | 1-17                                                       |                                                    | 教学方式选择: 🕅              | 』络授课 ♥                            |             |
| 班级课表查询                                                   | 时间:                                                               | 10809                                                      |                                                    | 上课周次: 1                |                                   |             |
| 教师课表查询                                                   | 地点:                                                               | 博学楼-504                                                    |                                                    | 主要网络授课平台: [-]          | 青选择- 🖌 🖌                          |             |
| 教室课表查询                                                   | 单双周:                                                              | 全部                                                         |                                                    | 主要授课形式: [-i            | 青选择- 🖌 🖌                          |             |
| 课程课表查询                                                   |                                                                   |                                                            |                                                    |                        |                                   |             |
| 线上授课安排                                                   | 巡课网址链接或其他<br>巡课入口:                                                | 9                                                          |                                                    |                        |                                   |             |
|                                                          | 联络工具:                                                             | 请填写可进入您课堂巡课的<br>二维码图片等请在附件上的                               | 如必要信息,如腾讯会议 <sup>,</sup>                           | 号(如有密码请一起提供)、          | 课程邀请码、课堂链接等。                      | *           |
|                                                          | 课程备注:                                                             |                                                            |                                                    |                        |                                   | /           |
|                                                          | 附件:<br>※※※説明>>>>><br>1.主要网络授课平台包括<br>2.主要授课形式包括但不<br>3.联络工具包括但不限于 | 选择文件 未选择文件<br>但不限于超星泛雅、中国大<br>限于实时在线指导、募课、<br>公共邮箱、QQ群、微信群 | 保存 提<br>学MOOC(募课)、智<br>直播。募课授课是指利用<br>, 填报时输入QQ群号, | 交 返回                   | 果、爱课程、公共邮箱、QQ群<br>文学方式。<br>夢即可。   | ŧ、微信群、腾讯会议。 |
|                                                          | 4.001目前的二维码仔住它<br>5.需要使用公共邮箱上传<br>6.主要网络授课平台中填                    | 天时有双期,超出时效需要<br>教学资料的老师需要将邮箱<br>报的公共邮箱、QQ群、微               | €—───史新, —──理吗图片♥<br>麵密码在表中注明。<br>信群应该和联络工具中的      | 写诗(土附)[午上]传。<br> 保持一致。 |                                   |             |

备注:

(1) 教学方式选择: 网络授课、线下授课(如选择线下授课, 直 接提交即可, 无须填写其他信息)。

(2) 巡课入口: 管理人员进入课堂的入口, 请填写不限于腾讯会 议号、课程邀请码、课程链接等内容的线上巡课方式。

(3) 微信群二维码请在附件中上传。

(4) 微信群的二维码有效期为七天,超出时效需要二次更新。

5、安排完毕后,下方线上授课信息列表栏可查看已有安排的课程。 状态说明:

已保存未提交,学生不可查询。

已提交,学生可查询。

如需有修改或更新信息,点击操作栏"修删"进行,操作后务必点 击"提交"。

|                  | 教学服务    | 考务成绩  | 教学考评        | 2     | 实践实  | 验教            | 研成果        |                |                 |      |         |          |         |     |  |
|------------------|---------|-------|-------------|-------|------|---------------|------------|----------------|-----------------|------|---------|----------|---------|-----|--|
| 🔄 培养方案           | 首页 » 课  | 表信息 » | 线上授课安排      | ŧ     |      |               |            |                |                 |      |         |          |         |     |  |
| 素质开课申请           | 学期:     | , 1   | 可安排周次:1 ]。  | 授课信息  | ļ.   |               |            |                |                 |      |         |          |         |     |  |
| ➡ 我的课表           | 课程编号    | i     | 果程名称        | 周次    | 单双周  | e双周 上课时间 上课地点 |            | 点              | 上课班级            |      |         |          | 操作      |     |  |
| 个人课表信息           | 081231B | 质量管理  | 理工程课程设计     | 13-16 | 全周   | 50304         | 博学楼        | -510           | 19级工业工程班        |      |         | 7        | 不在控制周次内 |     |  |
| 个人调课申请           | 071493B | EXCEL | EXCEL高级应用实务 |       | 全周   | 10102         | 博学楼        | -410 21郷       | 21级法学1班,21级法学2班 |      |         | <u> </u> | ,已有安排   |     |  |
| 教室借用记录           | 081162B | I     | 工程经济学       |       | 全周   | 50102         | 恒思楼        | -212           | 19级工业工程班        |      |         |          | 线上授课安排  |     |  |
| 查询教室借用           | 081322B | 风除    | 风险管理与控制     |       | 全周   | 20304         | <b>恤学楼</b> | -604           | 9级工业工程班         |      |         |          | 无权限     |     |  |
| 授课计划管理           | 0812218 | 医晶管   |             |       | 一一日  | 10304         | 105100     |                | 4 19級工业工程期      |      | -       | 不在控制周次内  |         |     |  |
| 如奴诛农宣问<br>救师津夷查询 | 0015700 |       |             | 1.10  | 王月   | 20102         | 19719      |                |                 |      | 经 上摇得去地 |          |         |     |  |
| 教室课表查询           | 0815728 | -     |             | 1-10  | 王向   | 2010          | 博子 俊       | 2-525 19级工业工程时 |                 |      |         |          |         |     |  |
| 课程课表查询           | 081222B | 质     | 量管理工程       | 1-12  | 20   | 1030405       | 恒思楼        | 424 19级工业工程班   |                 |      | 线上授课安排  |          |         |     |  |
| 线上授课安排           | 071493B | EXCEL | .高级应用实务     | -18   | 双周   | 10607         | 4机         | 房 21级          | 法学1班,2          | 1级法学 | ±2∄∄    |          | 线上授     | 果安排 |  |
|                  | 线上授课信   | 息列表:  |             |       |      |               |            |                |                 |      |         |          |         |     |  |
|                  | 开课学院    | 课程编号  | 课程名称        | 安排周次  | 任课教师 | 教学班选择         | 教学方式<br>洗择 | 主要网络授课<br>平台   | 主要授课            | 联络工  | 附件      | 备注       | 状态      | 操作  |  |
|                  |         |       |             |       |      | 0.1 (T) 1.2 M |            |                | 10              | ~    |         |          |         |     |  |